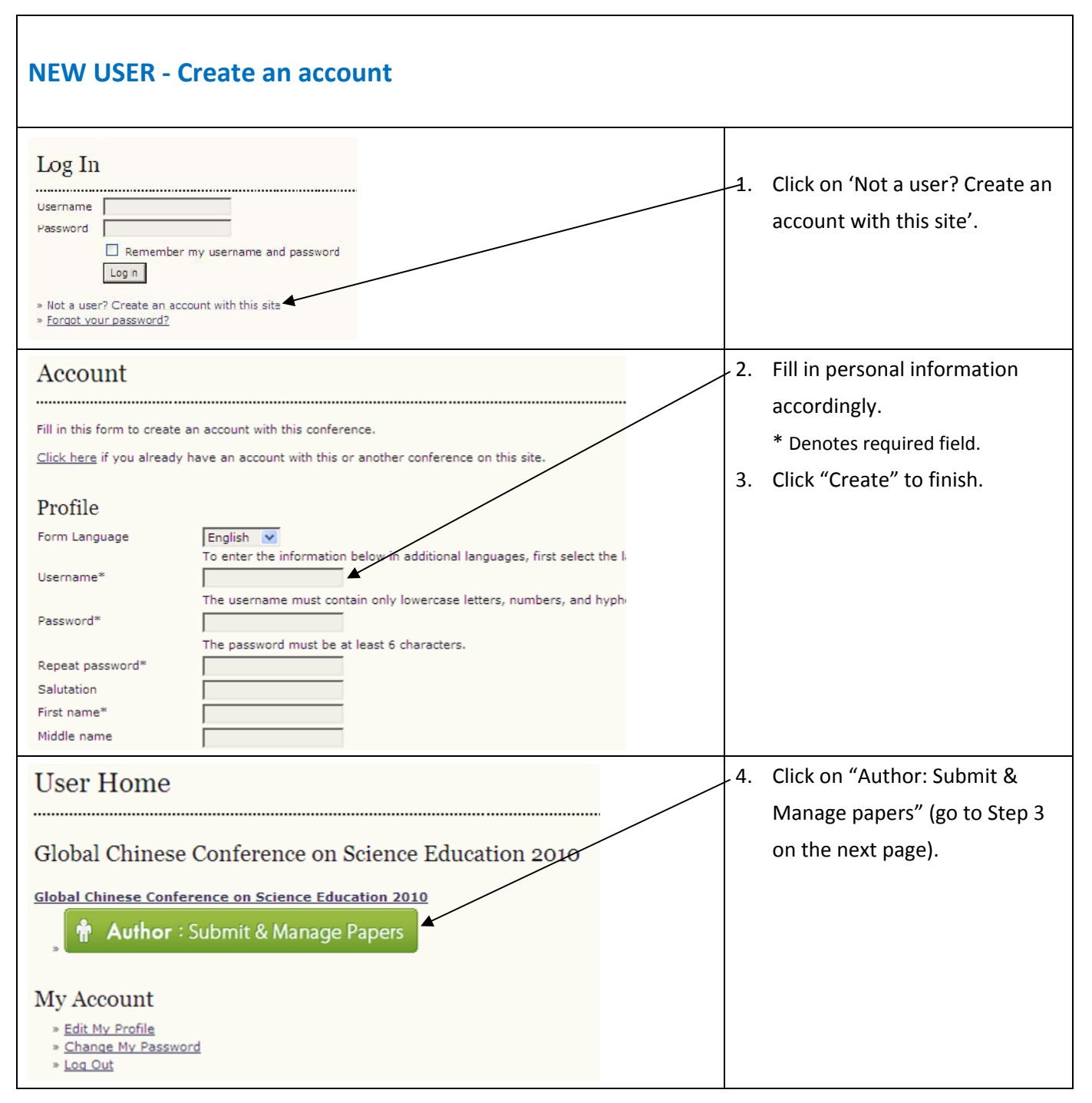

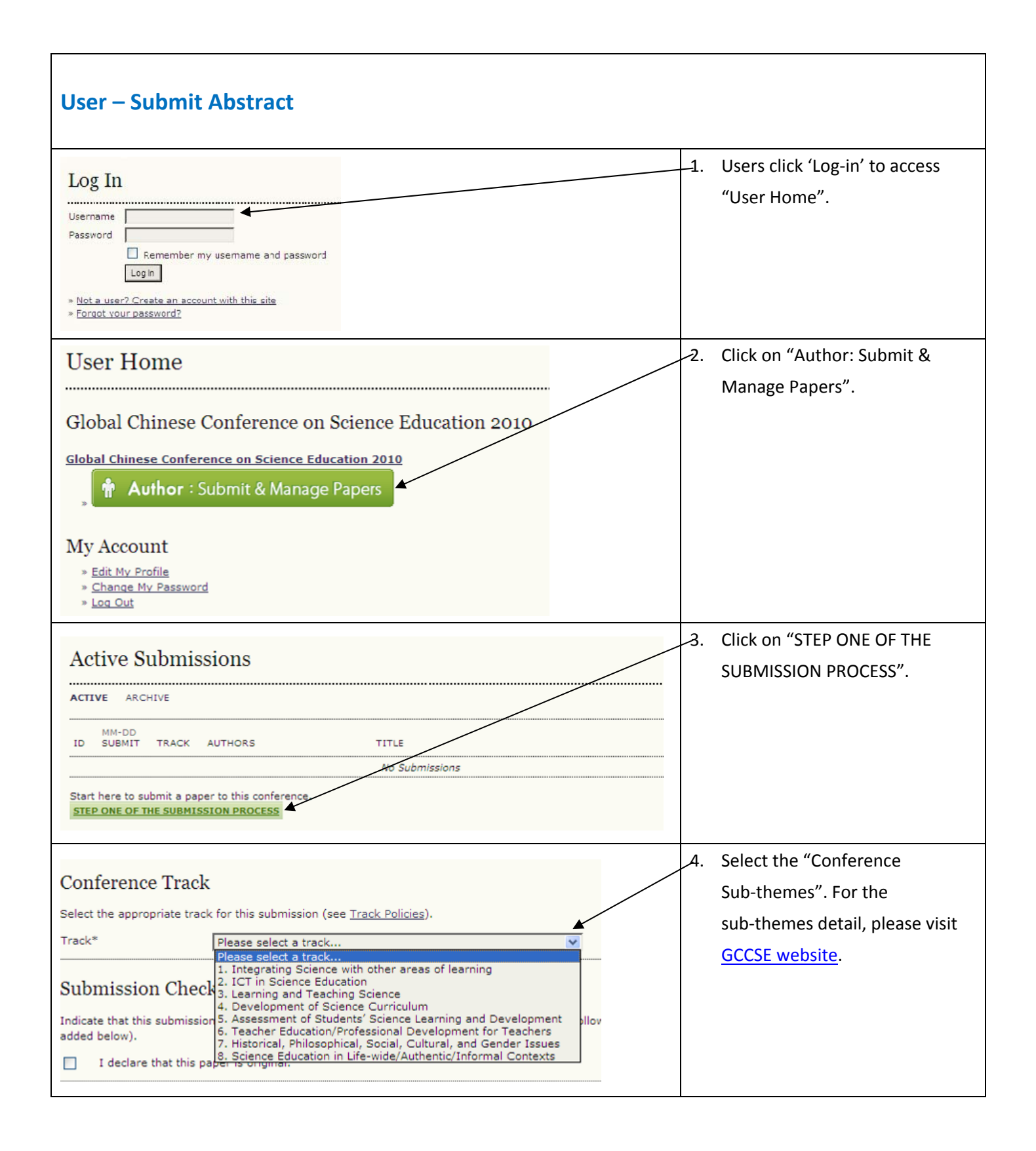

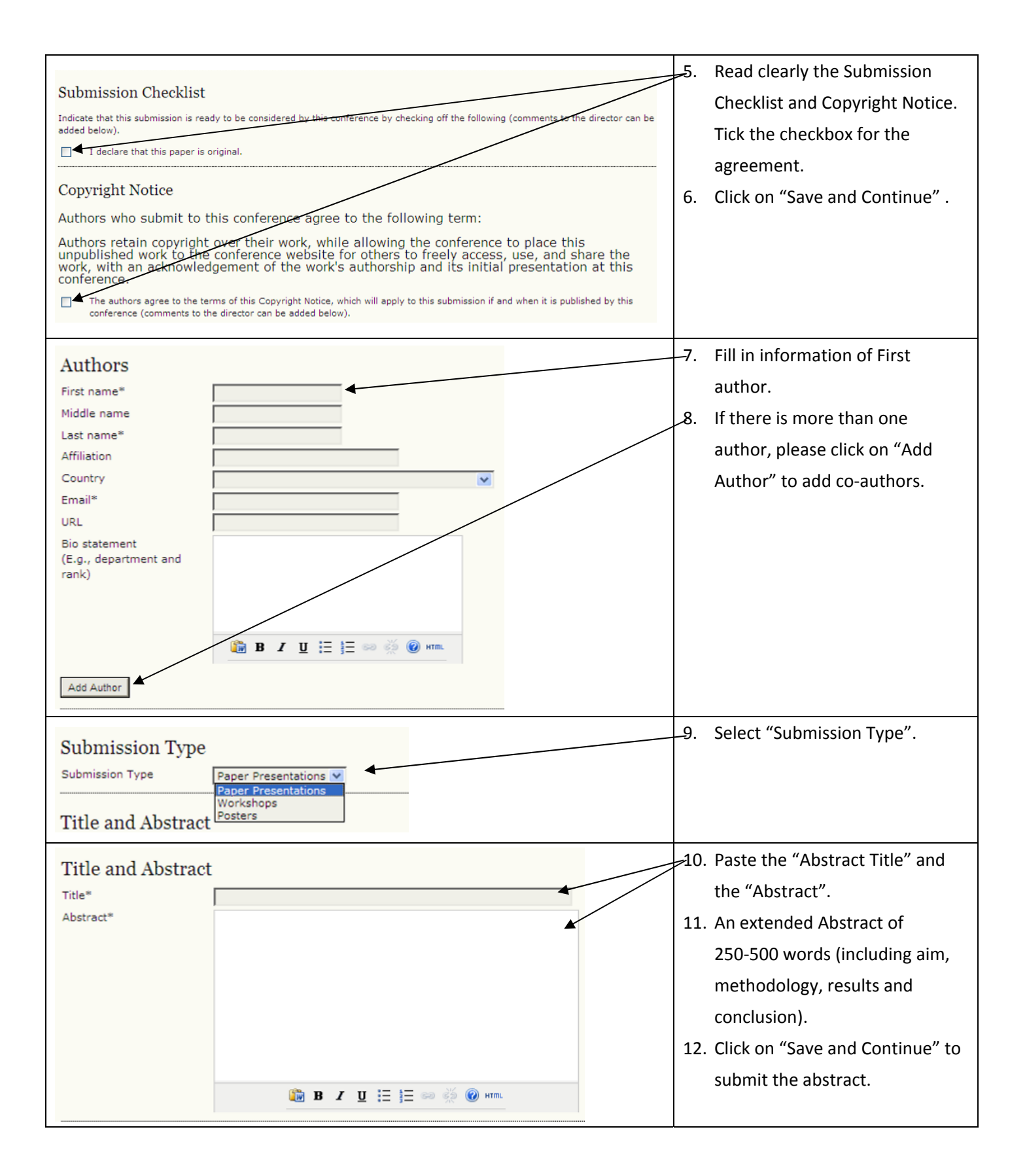

| Global Chinese Conference on Science Educat                                                                                                    | -13. Click on "Active Submissions".                                                                                                    |
|----------------------------------------------------------------------------------------------------|----------------------------------------------------------------------------------------------------|
| HOME ABOUT USER HOME SEARCH CURRENT CONFERENCES ANNOUNCEMENTS<br>Home > User > Author > Submissions > Active Submissions<br>Active Submissions<br>Submission complete. Thank you for submitting your work to Global Chinese Conference on Science Education 2<br>> Active Submissions |                                                                                                    |
| Active Submissions<br>ACTIVE ARCHIVE<br>ID SUBMIT TRACK AUTHORS TITLE STATUS<br>73 03-26 T04 Lee HINKING SKILLS OF PRIMARY SCHOOL Awaiting assignment<br>STUDENTS<br>1 - 1 of 1 Items<br>Start here to submit a paper to this conference.<br>STEP ONE OF THE SUBMISSION PROCESS       | <ul> <li>-14. ID: The unique ID code of your submission.</li> <li>-15. TRACK code<sup>1</sup>.</li> <li>16. Click on "Title" to review your submission (please refer to Step 4 on the next page).</li> <li>17. STATUS: the progress of your submission.</li> </ul> |
| 18. You have successfully submitted your abstract.                                                                                                    |                                                                                                    |

## <sup>1</sup> TRACK code

- T01 Integrating Science with other areas of learning
- T02 ICT in Science Education
- T03 Learning and Teaching Science
- T04 Development of Science Curriculum
- T05 Assessment of Students' Science Learning and Development
- T06 Teacher Education/Professional Development for Teachers
- T07 Historical, Philosophical, Social, Cultural, and Gender Issues
- T08 Science Education in Life-wide/Authentic/Informal Contexts

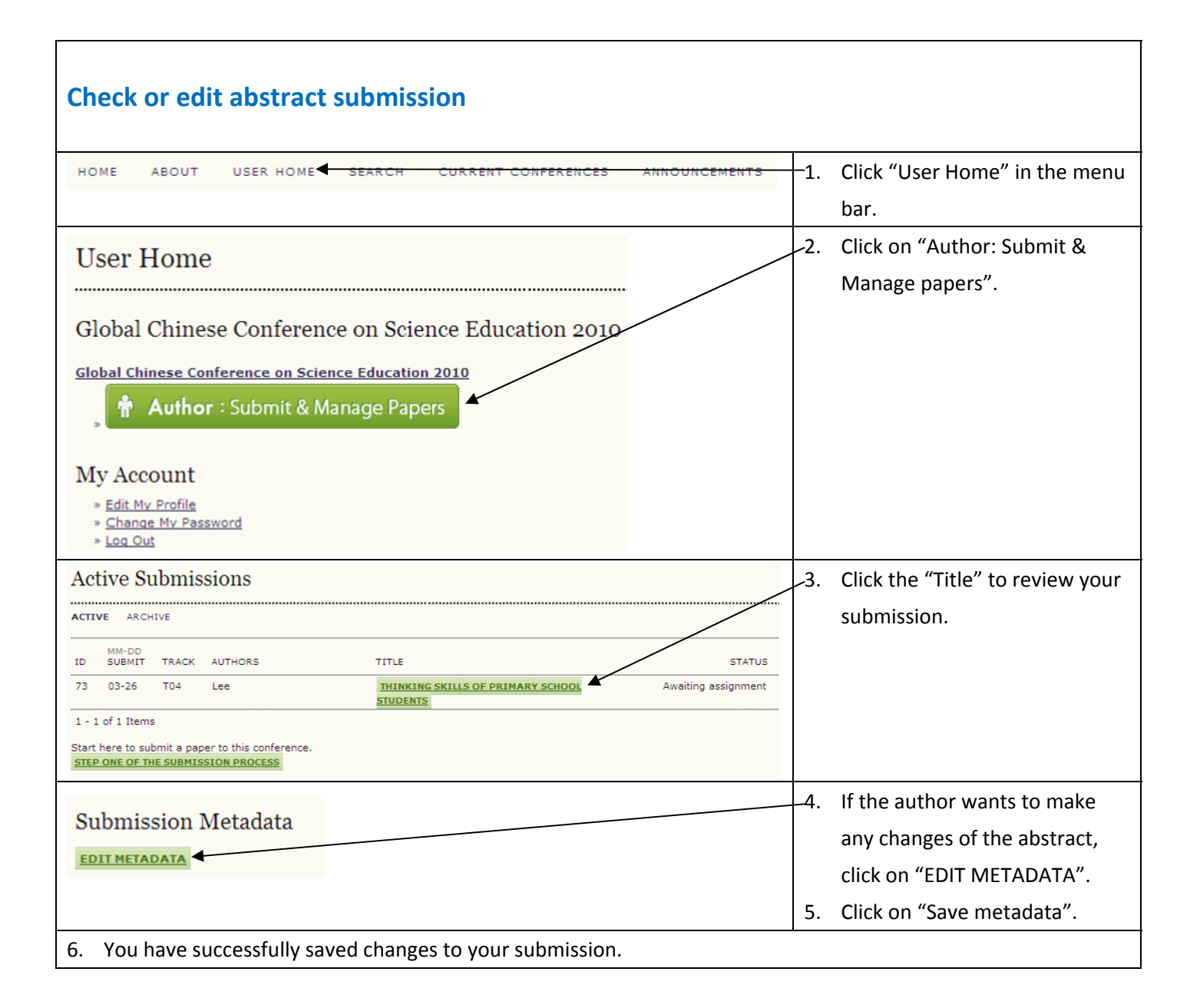